附件 1:

## 导师提交账号使用说明

导师登陆研究生信息管理系统 —.

(https://gmsadm.cau.edu.cn/logon), 输入账号、密码 (忘记密码请联系学院研究生教务老师):

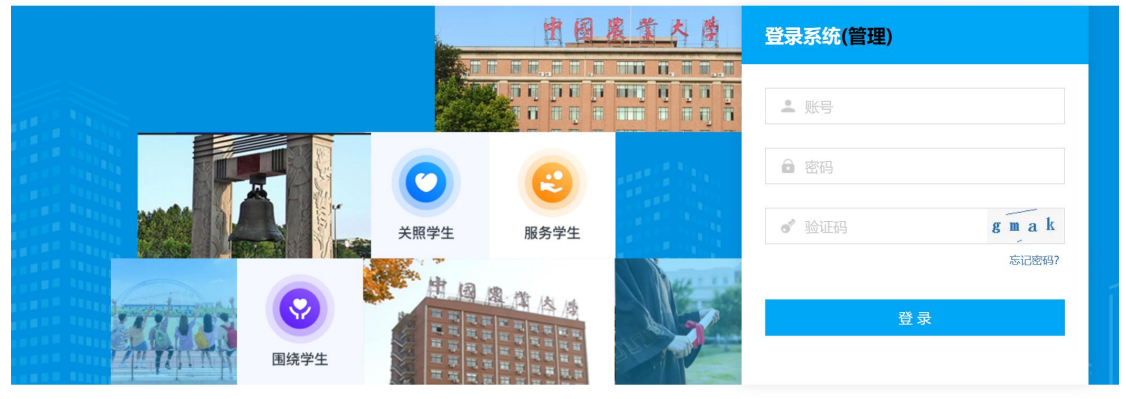

ne或IE10+浏览器 2.1280\*800分辨率以上浏览本系统 3.请不要屏蔽弹出窗口

| · ×              |                   | 功可自生                           | ノホラ     | L •         |               |                   |
|------------------|-------------------|--------------------------------|---------|-------------|---------------|-------------------|
|                  | 👿 研究生教育教学         | 管理系统                           |         |             | 🛱 首页 🔷 🛛 😨 帮助 | 主題颜色: 蓋色 🖌 😃      |
|                  | 我的位置, 教师菜单 > 助研管理 | 里 > 导师助研账号管理                   |         |             |               | 当前学期:2023_秋学期 第5周 |
|                  | 设岗单位: 请选择         | ▼ 助研账号:                        | 助研账号名称: | ◎ 査询 □ □ 単置 |               |                   |
|                  | + 新增 🗊 删除         |                                |         |             |               |                   |
| 品角色切换            |                   | 导师工号                           | 导师助研账号  | 导师助研账号名称    | 说肖单位          | 操作                |
| Q Search         | 1                 |                                |         |             |               | / 8               |
| >> 培养管理          | 2                 |                                |         |             |               | / 8               |
| >> 毕业管理          | 3                 |                                |         |             |               | 18                |
| >> 学位管理          | 4                 |                                |         |             |               | 18                |
| N Destable       | 5                 |                                |         |             |               | 18                |
| 27 NJ 94 NJ 94   | 7 0               |                                |         |             |               | 18                |
| >> 导师招生资格申请      |                   |                                |         |             |               |                   |
| >> 请假管理          |                   |                                |         |             |               |                   |
| >> 导师培训管理        | <                 |                                |         |             |               |                   |
| >> 课程评价          |                   |                                |         |             |               |                   |
| 20 周子(統領)        |                   |                                |         |             |               |                   |
| 27 WILL 11 VI    |                   |                                |         |             |               |                   |
| >> 论文评价          |                   |                                |         |             |               |                   |
| >> 项目管理          |                   |                                |         |             |               |                   |
| >> 基地管理          |                   |                                |         |             |               |                   |
| >> 评价结果管理        |                   |                                |         |             |               |                   |
| ✓ minili\de all  |                   |                                |         |             |               |                   |
| 0.0041082.0.0018 |                   |                                |         |             |               |                   |
| 关联学生助研报号         |                   |                                |         |             |               |                   |
|                  | < 1 → 当前 1 页      | ī, 毎页 <mark>15 ~</mark> 条, 共7条 |         |             |               |                   |

进入"助研管理" 子玄统·

▶ 导师助研账号管理

进入"导师助研账号管理"子系统即可对扣款账号进行 维护,可完成添加账号、删除账号和修改已有账号。 1.添加助研账号:

在"导师助研账号管理"子系统中,选择新增按钮,弹 出图中窗口,填写助研账号(必须是8位数字)、账号名称 (可不填)、设岗单位(选择用于支付学生助研津贴的项目 账号所在学院),点击"保存"按钮,即可添加一个新的助 研账号。

|                 | 👹 研究生教育教学        | 管理系统             |             |           |            | ជ | 首页 🗘 📋 | ◎帮助   主题 | 颜色: 🗮 🖌 🖒       |
|-----------------|------------------|------------------|-------------|-----------|------------|---|--------|----------|-----------------|
|                 | 我的位置: 教师菜单 > 助研管 | 理 > 导师助研账号管理     |             |           |            |   |        | 当前       | 学期:2023_秋学期 第5月 |
| 1.1             | 设岗单位: 请选择        | ▼ 助研账号:          |             | 助研账号名称:   | Q 査询 (ご 重置 |   |        |          |                 |
|                 | + 新増             |                  |             |           |            |   |        |          |                 |
| 品角色切换           |                  | 导师工号             | 导师组         | 助研账号      | 导师助研账号名称   |   | 设岗单位   |          | 操作              |
| Q Search        | 1                | 新增               |             |           | >          |   |        |          | / 8             |
| >> 学位管理         | 2                |                  | 助研账号:       |           |            |   |        |          | / 8             |
| >> 导师申请         | 3                |                  | BhITIBH EXP |           |            |   |        |          | / 8             |
| >> 导师招生资格中请     | 4                |                  | 称:          |           |            |   |        |          | / 8             |
| N: 241 49 40 19 | 5                |                  | 设岗单位: 请选择   |           | *          |   |        |          | 18              |
| 27 HT TX 11 28  | 6                |                  |             |           |            |   |        |          |                 |
| >> 导师培训管理       | <u>'</u>         | and a second     |             |           |            |   |        |          |                 |
| >> 课程评价         |                  |                  |             |           |            |   |        |          |                 |
| >> 研工管理         |                  |                  |             |           |            |   |        |          |                 |
| >> 论文评价         |                  |                  |             |           |            |   |        |          |                 |
| >> 项目管理         |                  |                  |             |           |            |   |        |          |                 |
| >> 基地管理         |                  |                  |             | ✓保存   ×关闭 |            |   |        |          |                 |
| >> 评价结果管理       |                  |                  |             |           |            |   |        |          |                 |
| 送 助研管理          |                  |                  |             |           |            |   |        |          |                 |
| 导种助研账号管理        |                  |                  |             |           |            |   |        |          |                 |
| 关联学生助研账号        | < 1 → 当前 1 ;     | D, 每页 15 ~条, 共7条 |             |           |            |   |        |          |                 |

注:导师可以输入多个账号,每个账号可以对应多名学 生。外聘导师拟使用支票支付的,或部分导师通过校内转账 支付的,部门号请选择"支票支付或校内转账",账号请输 入"0000000"(8个零)。

2. 删除助研账号:

勾选需要删除的学生助研账号,点击确认删除即可。

3. 修改已有账号:

选择需要编辑的导师助研账号,点击右侧画笔" ✓"按钮,即可进行编辑。

|                                                                                                    | 1  | ] 研究 | 生教育教学管理系统          | ធា                 |         | 帮助  | 主题颜色: <u> </u> | <u>ل</u> |      |           |               |        |
|----------------------------------------------------------------------------------------------------|----|------|--------------------|--------------------|---------|-----|----------------|----------|------|-----------|---------------|--------|
|                                                                                                    | 我们 | 位置:教 | 师菜单 > 助研管理 > 导师助研! | 账号管理               |         |     |                |          |      | <u>يد</u> | h前学期: 2023_秋学 | ≥期 第5质 |
|                                                                                                    | is | 岗单位: | 请选择 *              | 助研账号:              | 助研账号名称: |     | Q 査询 ↓ □ 重置    |          |      |           |               |        |
|                                                                                                    |    | 十新增  | 1 制除               |                    |         |     |                |          |      |           |               |        |
| 品角色切换                                                                                                    |    |      | 导师工号               |                    | 导师助研账号  |     | 导师助研账号名称       |          | 设岗单位 |           | 操作            |        |
| 9 Search                                                                                                    | 1  |      |                    | 编辑                 |         |     | ×              |          |      |           | 18            |        |
| >> 学位管理                                                                                                    | 2  |      |                    | *助研账号:             |         |     |                |          |      |           | 18            |        |
| >> 导师中请                                                                                                    | 3  |      |                    |                    |         |     |                |          |      |           | / 8           |        |
| >> 导新提片资格由读                                                                                                    | 4  |      |                    | 助研账号名 称:           |         |     |                |          |      |           | 18            |        |
| 22 Transition of the second second se | 5  |      |                    | * 373 Mil dd J/M - |         |     |                |          |      |           | /8            |        |
| >> 请假管理                                                                                                    | 6  |      |                    | (2)时位:             |         |     | •              |          |      |           | / 8           |        |
| >> 导师培训管理                                                                                                    | 7  |      |                    |                    |         |     |                |          |      |           | / 8           |        |
| >> 课程评价                                                                                                    |    |      |                    |                    |         |     |                |          |      |           |               |        |
| >> 研工管理                                                                                                    |    |      |                    |                    |         |     |                |          |      |           |               |        |
| >> 论文评价                                                                                                    |    |      |                    |                    |         |     |                |          |      |           |               |        |
| >> 项目管理                                                                                                    |    |      |                    |                    |         |     |                |          |      |           |               |        |
| >> 基地管理                                                                                                    |    |      |                    |                    | ✓保存     | ×关闭 |                |          |      |           |               |        |
|                                                                                                    |    |      |                    |                    |         |     |                |          |      |           |               |        |

## ▶ 关联学生助研账号

进入"关联学生助研账号"子系统,即可完成扣款账号的关联。

1. "关联学生助研账号"

选择需要关联助研账户的学生,点击右侧画笔" ✓"按钮,选择导师扣款账户,点击保存,即可关联。

2. "批量关联助研账户"

可同时多选或全选需要关联至同一账户扣款的多名学 生,点击"批量关联助研账户"按钮,选择导师扣款账户, 点击保存,即可关联。

|                          | G  | 研究   | 艺生教育教学      | 管理系     | 统         |        |             |      |       |        |      | ₲ 首页   Ѻ | ◎帮助   | 主题颜色: 藍色 🖌 🤇      |
|--------------------------|----|------|-------------|---------|-----------|--------|-------------|------|-------|--------|------|----------|-------|-------------------|
|                          | 我的 | 位置:差 | (师菜单 > 肋研管  | 理 > 关联  | 学生助研账号    |        |             |      |       |        |      |          |       | 当前学期: 2023_秋学期 第5 |
|                          | 助  | 研学年: | 2023-2024学年 | •       | Q 查询      | ☆重置    |             |      |       |        |      |          |       |                   |
|                          | #  | b量关联 | 助研账户        |         |           |        |             |      |       |        |      |          |       |                   |
| 品角色切换                    | _  |      | 年級          | 助研      | 学生学号      | 助研学生姓名 | -           | 学生类别 | 资助类别  | 导师应付金额 | 关联账号 | 扣款状态     | 扣款失败的 | 因 操作              |
| 9 Search                 | 1  |      | 2023        |         |           |        |             |      | 全颤资助  |        | 未关联  | -        |       | 1                 |
| >> 学位管理                  | 2  |      | 2023        |         |           |        | -           |      | 全麵咨助  |        | 未关联  | -        |       | 1                 |
| >> 导师申请                  | 3  |      | 2023        |         |           | 天联学生   | 助研账号        |      |       | >      | 未关联  | -        |       | 1                 |
| >> 局研招生资故由请              | 4  |      | 2022        |         |           | · · ·  | 身师扣款账<br>白. | 请选择  |       | *      | 未关联  | -        |       | 1                 |
| 22 ST PP IN ALL WHICH IN | 5  |      | 2022        |         |           |        | /           | 请选择  |       |        | 未关联  | -        |       | 1                 |
| >> 请假管理                  | 6  |      | 2021        |         |           |        |             |      |       |        | 未关联  | -        |       | 1                 |
| >> 导师培训管理                | 7  |      | 2022        |         |           |        |             |      |       |        | 未关联  | -        |       | 1                 |
| >> 课程评价                  |    |      |             |         |           |        |             | - 5  |       |        |      |          |       |                   |
| >> 研工管理                  |    |      |             |         |           |        |             |      |       |        |      |          |       |                   |
| >> 论文评价                  |    |      |             |         |           |        |             |      |       |        |      |          |       |                   |
| >> 项目管理                  |    |      |             |         |           | -      |             |      | ¥ ×关闭 |        |      |          |       |                   |
| >> 基地管理                  |    |      |             |         |           |        |             |      |       |        |      |          |       |                   |
| >> 评价结果管理                |    |      |             |         |           |        |             |      |       |        |      |          |       |                   |
| ♡ 助研管理                   |    |      |             |         |           |        |             |      |       |        |      |          |       |                   |
| 导邦助研账号管理                 |    |      |             |         |           |        |             |      |       |        |      |          |       |                   |
| 关联学生助研账号                 | ~  | 1    | > 当前 1 ]    | 页, 每页 1 | 5 ~祭, 共7% | ¥      |             |      |       |        |      |          |       |                   |

注: 已经导出特定表的学生岗位不能与账号解除关联。

## ▶ 修改扣款失败学生助研账号

进入"关联学生助研账号"子系统,即可完成取消关联 扣款账号或修改扣款账号。

1. "关联学生助研账号" --取消关联

选择扣款失败的学生,点击右侧"取消关联"即可。

2. "关联学生助研账号" --修改扣款账号

选择扣款失败的学生,点击右侧画笔" ״ 按钮,选择 更换的导师扣款账户,点击保存,即可关联。

|   | 年级   | 助研学生学号 | 助研学生姓名 | 学生类别 | 资助类别 | 导师应付金额 | 关联账号 | 扣款状态 | 扣款失败原因 | 操作 | 取消关联 |
|---|------|--------|--------|------|------|--------|------|------|--------|----|------|
| 1 | 2023 | \$     |        | 硕士   | 全额资助 | 3600   |      | 扣款失败 | 项目号错误  | 1  | 取消关联 |
| 2 | 2023 | S 6    | 100    | 硕士   | 全额资助 | 3600   |      | 扣款失败 | 项目号错误  | 1  | 取消关联 |
| 3 | 2023 |        | 10.00  | 博士   | 全额资助 | 12000  | 100  | 扣款失败 | 项目号错误  | 1  | 取消关联 |